## Procedura riscatto coupon Ippica.biz

## Procedura per chi non ha un profilo su Ippica.biz

- 1. Nel tuo browser naviga alla pagina <u>https://ippica.biz</u> e clicca su **REGISTRAZIONE**.
- 2. Compila il form di iscrizione inserendo i tuoi dati.
  - a. Nota bene: username e password sono personali e funzionano per un utente alla volta.
- 3. Clicca su ABBONAMENTI.
- 4. Inserisci username e password che hai creato nel punto 2.
- 5. Clicca sul bottone relativo alla durata del tuo abbonamento che intendi acquistare (3 mesi o 12 mesi).
- 6. Verrai portato su SportData.it nella pagina Abbonamenti di Ippica.biz.
- 7. Clicca sul bottone Abbonati, relativo al tuo piano scelto.
- 8. Compila il form della Privacy e clicca su Prosegui.
- 9. Si aprirà la schermata di pagamento, clicca su **Aggiungi coupon** (è un link sotto al prezzo).
- 10. Inserisci il coupon che ti è stato inviato tramite email e poi clicca su Applica.
- 11. Il prezzo sarà diventato 0€.
- 12. Se avevi già un profilo su SportData.it clicca su **Accedi** e inserisci username e password del profilo di SportData.it, altrimenti registrati compilando *Nome e Cognome e Indirizzo email*.
- 13. Clicca su **Conferma ordine**.
- 14. Verrai portato su Ippica.biz, se il sistema lo chiede inserisci username password che hai creato nel punto 2.

## Procedura per chi ha già un profilo su Ippica.biz

- 1. Nella schermata di pagamento, clicca su **Aggiungi coupon** (è un link sotto al prezzo).
- 2. Inserisci il coupon che ti è stato inviato tramite email e poi clicca su Applica.
- 3. Il prezzo sarà diventato 0€.
- 4. Se avevi già un profilo su SportData.it clicca su **Accedi** e inserisci username e password del profilo di SportData.it.
- 5. Clicca su **Conferma ordine**.
- 6. Verrai portato su Ippica.biz, se il sistema lo chiede inserisci username password che hai creato nel punto 2.